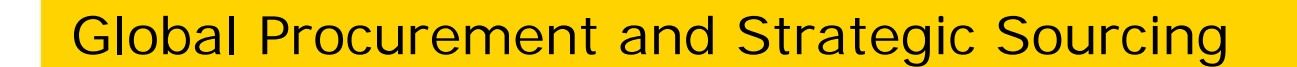

e-procurement portal

February 2016

eni.com

- 3 Home Page
- 4 Internal Users
- 5 Forgot your password?
- 6 Password changing
- 7 Password expired
- 8 Document list
- 9 New search engine

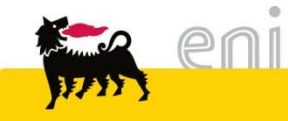

#### Home page

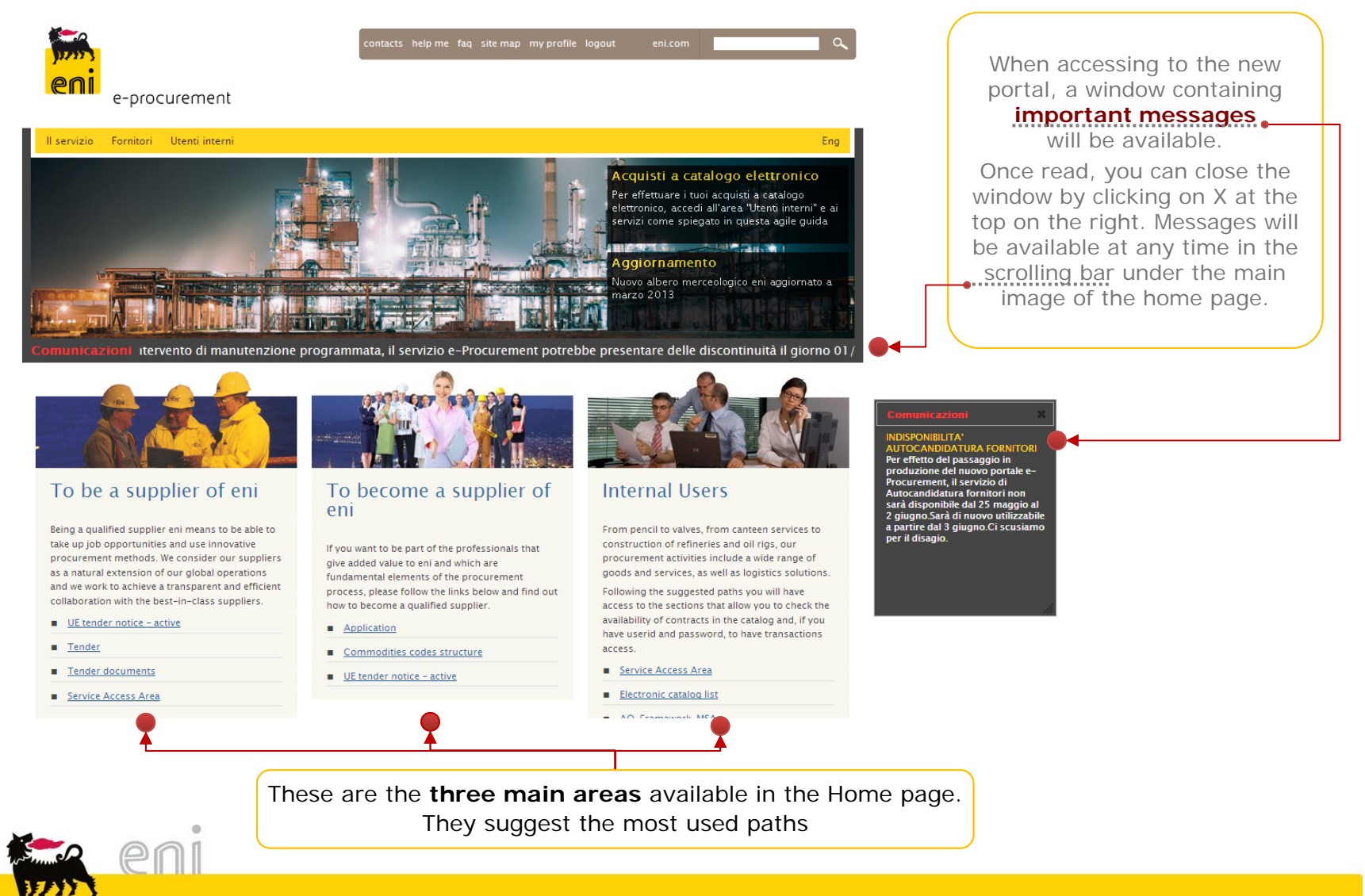

#### Internal users

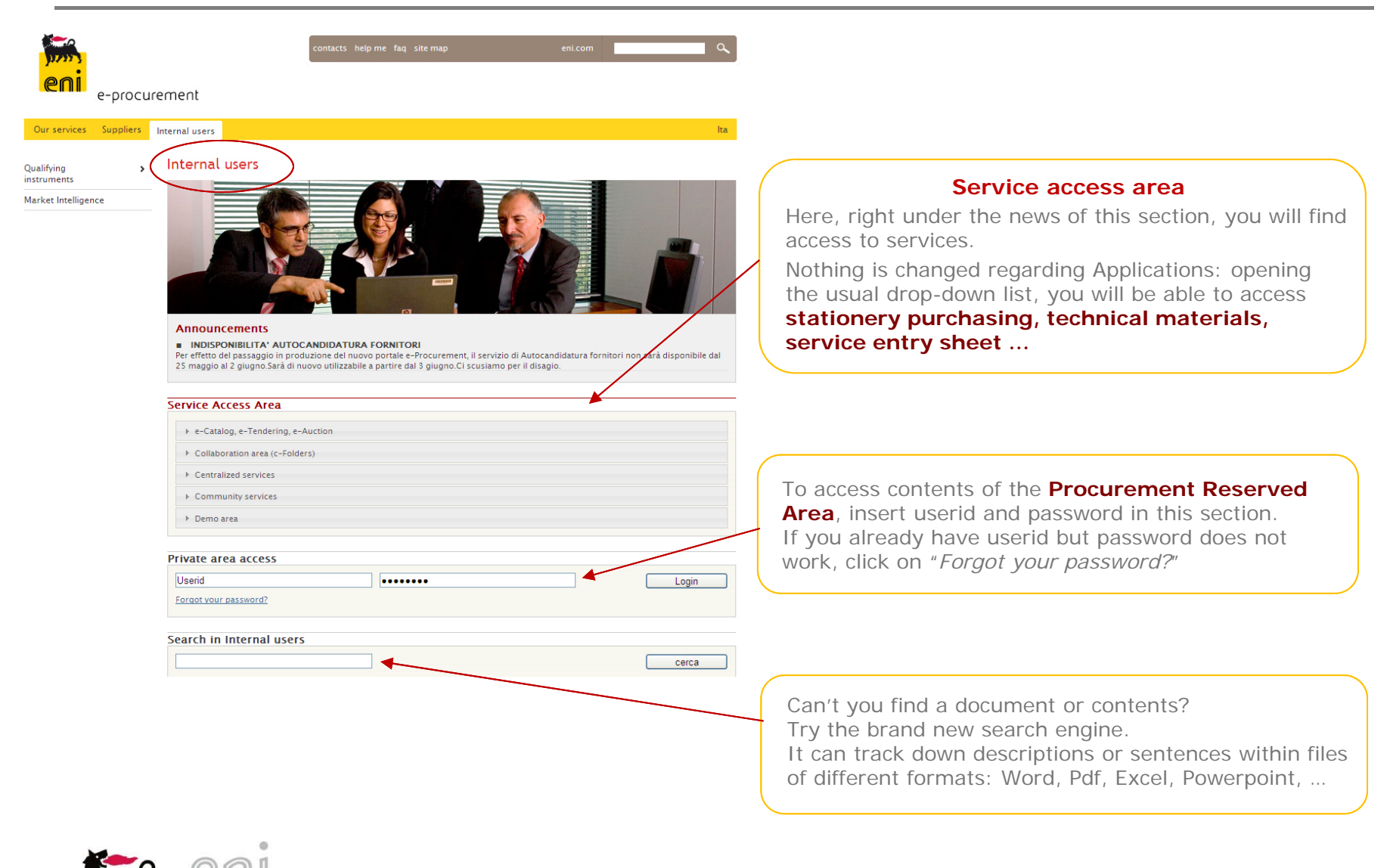

4

# Forgot your password?

| contacts help me faq site map eni.com                                                                                                    |                                                                                          |
|----------------------------------------------------------------------------------------------------|------------------------------------------------------------------------------------------|
| e-procurement                                                                                                    | Click on ' <u>Forgot your password?</u> ', then                                          |
| Our services     Suppliers     Internal users     Ita       Have you forgotten your password?                                                                                                    | (lowercase).                                                                             |
| If you have forgotten your password, enter your email address (lowercase) and we will create a new password and send it to you.<br>Email:<br>mario.ross@eni.com<br>Generate new password                                 | Click on "Generate new password".                                                        |
| Your account information<br>Email: <u>mario.rossi@eni.com</u><br>Click here to get new password:<br><u>http://eprocurement.eni.it/int eng/user/forgotpassword/<del>c</del>95037a867c73d2<br/><u>313bafe7370efbe6</u></u> | You will receive an e-mail.<br>Click on the link to confirm request for<br>new password. |
|                                                                                                    |                                                                                          |
| e-procurement                                                                                                    | The system will confirm the creation of new password.                                    |
| Our services Suppliers Internal users Ita                                                                                                    |                                                                                          |
| Password was successfully generated and sent to: giuliana.guerri@eni.com                                                                                                    |                                                                                          |
| Your account information<br>Email: <u>mario.rossi@eni.com</u>                                                                                                    | You will receive an e-mail with new password <b>that you can change</b> .                |
| New password: YeZ8MrXc                                                                                                    |                                                                                          |

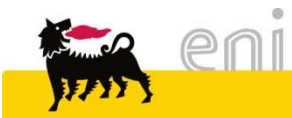

### Password changing

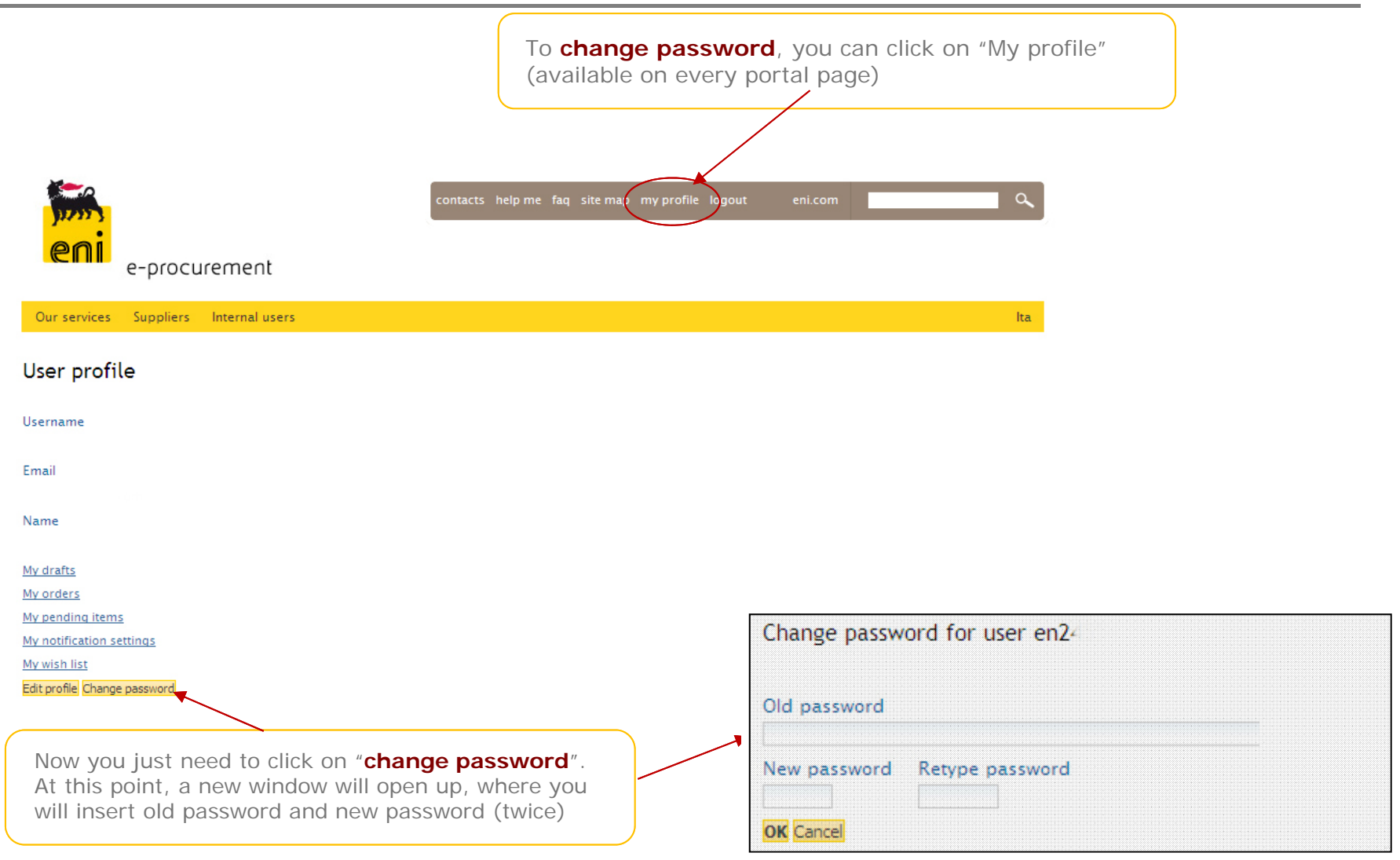

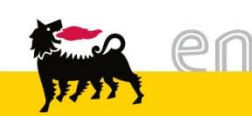

#### Password expired

According to the procedure ICT Security Rules, the password to access the Procurement Private Area has validity of 60 days. At the end of that period, you will be redirected to a page where you will be requested to choose a new password. The minimum length of the new password shall be 8 characters (including at least 1 digit).

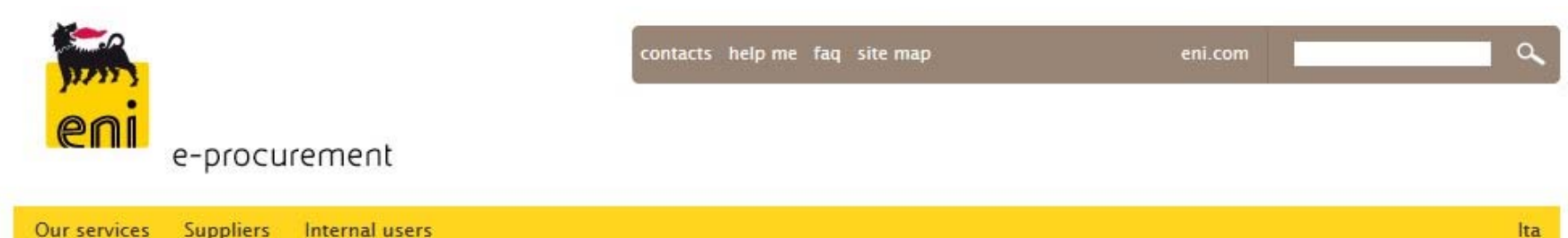

our services Suppliers internal users

Dear User, we inform you that your password has expired. In order to access the e-Procurement portal you need to change

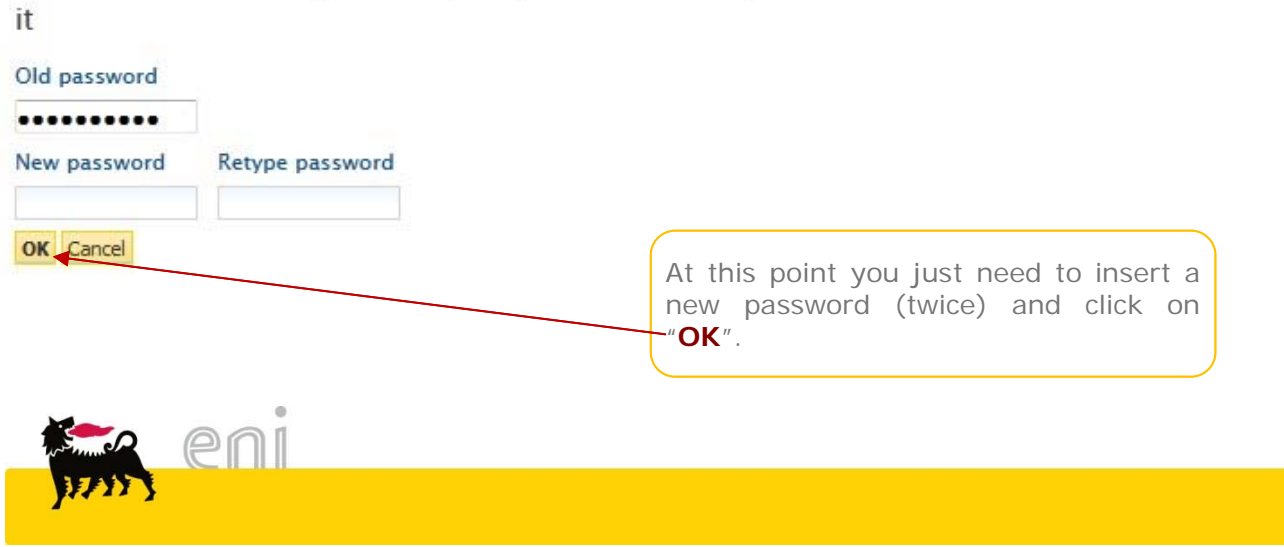

### Document List

| Jur services Supplie                                                                                                    | rs Internal users It.                                                                                                    | For a better page organization and                                                                                                    |
|----------------------------------------------------------------------------------------------------|----------------------------------------------------------------------------------------------------|----------------------------------------------------------------------------------------------------|
| erence<br>ulations<br>lifying<br>ruments<br>dor List and DB<br>ntractual Standards<br>rket Intelligence<br>ntractual Standards<br>tions<br>tracts<br>optiating mandates<br>dance and<br>rdination<br>fessional family | Contractual Standards Contractual Standards Link a Document Builder Link a Document Builder Manuals DOWNLOADABLE DOCUMENTS | clearness, <b>documents</b> are shown grouped<br>in thematic areas.                                                                                                    |
|                                                                                                    | Other Documents       > DOWNLOADABLE DOCUMENTS                                                                             |                                                                                                    |
|                                                                                                    | Link to Contract Coordination Procedure (English Law)                                                                      | Manuals                                                                                                    |
|                                                                                                    | Allegati Petrolchimica                                                                                                    | DOWNLOADABLE DOCUMENTS                                                                                                    |
| Click or<br>to expa                                                                                                    | and selection and access all documents                                                                                     | Other Documents <ul> <li>DOWNLOADABLE DOCUMENTS</li> <li>Law 134 - AFFIRMATION OF CERTIFICATION - (DOCUMENTATION)</li> <li>Rev. al 02/02/2013</li> <li>Law 134 - Affirmation of Certification_EN.pdf</li> <li>O.08 ME</li> <li>BAINK CUARANTES - (DOCUMENTATION)</li> <li>BAINK CUARANTES - (DOCUMENTATION)</li> <li>O.05 ME</li> </ul> |

# New search engine – 1 of 2

| e-pr<br>Our services Suppl   | ocur<br><sup>iers</sup> | contacts help me faq site map my profile logout eni.com                                                                                                    |                                                                                            |
|------------------------------|-------------------------|----------------------------------------------------------------------------------------------------|--------------------------------------------------------------------------------------------|
| Reference<br>regulations     | >                       | Internal users                                                                                                    |                                                                                            |
| Qualifying<br>instruments    | >                       |                                                                                                    |                                                                                            |
| Vendor List and DB           |                         |                                                                                                    |                                                                                            |
| Market Intelligence          | >                       |                                                                                                    |                                                                                            |
| Contractual Standards        |                         |                                                                                                    |                                                                                            |
| Tenders                      | >                       |                                                                                                    |                                                                                            |
| Auctions                     |                         | Appouncements                                                                                                    |                                                                                            |
| Contracts                    | >                       | INDISPONIBILITA' AUTOCANDIDATURA FORNITORI                                                                                                    | Course on gine is brough now                                                               |
| Negotiating mandates         |                         | Per effetto del passaggio in produzione del nuovo portale e-Procurement, il servizio di Autocandidatura fornitori non sarà disponibile dal<br>25 maggio al 2 giugno Sarà di nuovo utilizzabile a partire dal 3 giugno.Ci scusiamo per il disagio. | Search engine is brand new.                                                                |
| Guidance and<br>coordination | >                       |                                                                                                    |                                                                                            |
| Professional family          | >                       | Service Access Area                                                                                                    | Searching can be performed on all site                                                     |
|                              |                         | ▶ e-Catalog, e-Tendering, e-Auction                                                                                                    | contents, using the box available on                                                       |
|                              |                         | Collaboration area (c-Folders)                                                                                                    | every page at the top on the right.                                                        |
|                              |                         | Centralized services                                                                                                    | _                                                                                          |
|                              |                         | Community services                                                                                                    | You can also perform a research on a                                                       |
|                              |                         | ▶ Demo area                                                                                                    | specific site content activating boxes                                                     |
|                              |                         | Search in Internal users                                                                                                    | available only for certain sections, as<br>shown in the screenshot (Internal User<br>Area) |
|                              |                         | Please find here:                                                                                                    |                                                                                            |

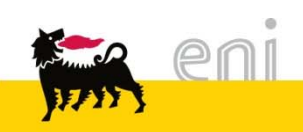

# New search engine – 2 of 2

|                                               | NU USU S                                                                                                    | Ita    |                                          |
|-----------------------------------------------|----------------------------------------------------------------------------------------------------|--------|------------------------------------------|
| arch in<br>I <b>ternal users</b><br>cuments   | Search                                                                                                    |        |                                          |
| ell check suggestion: did you mean            | documento?                                                                                                    |        |                                          |
| earch for "documents" re                      | turned 82 matches                                                                                                   |        |                                          |
| Help [+/-]                                    |                                                                                                    |        | These are searching results.             |
| Refine your search                            | 12345679                                                                                                    | Next » | First innovation is that the engine      |
| Content type                                  | Standard documentation                                                                                              |        | performs searchings not only on          |
| <ul> <li><u>Documentation</u> (60)</li> </ul> | Standard documentation Standard documentation                                                                       |        | document titles, but also within all     |
| Folder (8)                                    | 100% - 02/26/2013 05:01 pm                                                                                          |        | contents (ndf word excel                 |
| • Manual (7)                                  | Other documents                                                                                                    |        | nowerpoint or other file formate)        |
| <ul> <li><u>Sezione</u> (7)</li> </ul>        | 100% - 05/02/2013 04:01 pm                                                                                          |        |                                          |
| Keywords                                      | Other Documents                                                                                                    |        |                                          |
| Creation time                                 | Other <b>Documents</b> Other <b>Documents</b><br>100% - 05/21/2013 03:19 pm                                         |        | Results are ordered by <b>importance</b> |
| • Last day                                    | Other Documents                                                                                                    |        | (100% in case of first selection) and    |
| Last week                                     | Other Documents                                                                                                    |        | can be filtered further by content typ   |
| • Last month                                  | Other Documents Other Documents                                                                                     |        | (documents, sections, folders or         |
| Last three months                             | 100% - 05/13/2013 09:16 am                                                                                          |        | manuals)                                 |
| • <u>Last year</u>                            | Tenders                                                                                                    |        |                                          |
|                                               | Gare Link to the <b>Document</b> Builder<br>86% – 02/17/2013 07:35 pm                                               |        |                                          |
|                                               | Contract Administration Documentation                                                                               |        |                                          |
|                                               | Contract Administration <b>Documentation</b> Contract Administration <b>Documentation</b> 86% - 05/20/2013 08:16 am |        |                                          |
|                                               | Documental check list                                                                                               |        |                                          |
|                                               | Documental check list Documental check list<br>86% – 02/17/2013 07:58 pm                                            |        |                                          |
|                                               | Invitation To Tender Documents                                                                                      |        |                                          |